## SAVARANKIŠKAS SLAPTAŽODŽIO KEITIMAS

Prisijungę prie savo savitarnos lango studentai, <u>norėdami</u>, gali pasikeisti sistemos (ar SVS administratoriaus) atsiųstą slaptažodį.

1. Savitarnos lange reikia spustelėti įrašą "Keisti slaptažodį:

| ORACLE                                       |                                             |       |
|----------------------------------------------|---------------------------------------------|-------|
| Mégstamiausios nuorodos                      | Pradžia                                     |       |
| · · ·                                        | Ť                                           |       |
| Meniu                                        |                                             | 0 0 - |
| D Savitarna                                  |                                             |       |
| <ul> <li><u>Keisti slaptažodi</u></li> </ul> | Žiūrėti savitarnos informaciją ir veiksmus. |       |

2. Tai atlikus, Sistema nukelia į kitą langą, kuriame prašo įrašyti esamą slaptažodį, naują slaptažodį bei pakartoti naują slaptažodį.

<u>PASTABA: slaptažodis turi būti ne trumpesnis nei 8 ženklai, tarp kurių turi būti bent vienas</u> <u>skaitmuo )</u>

Po to, reikia nuspausti mygtuką "Pakeisti slaptažodį":

| Pakeisti                    |                     |  |
|-----------------------------|---------------------|--|
|                             |                     |  |
| Naudotojo ID                |                     |  |
| Vardas, Pavardė             |                     |  |
|                             |                     |  |
| *Esamas slaptažodis         | •••••               |  |
| *Naujas slaptažodis         | •••••               |  |
| *Pakartoti naują slaptažodį |                     |  |
|                             | Pakeisti slaptažodį |  |

3. Jei viskas atlikta teisingai, sistema nukelia į pagrindinį langą, kuriame galima tęsti veiklą :

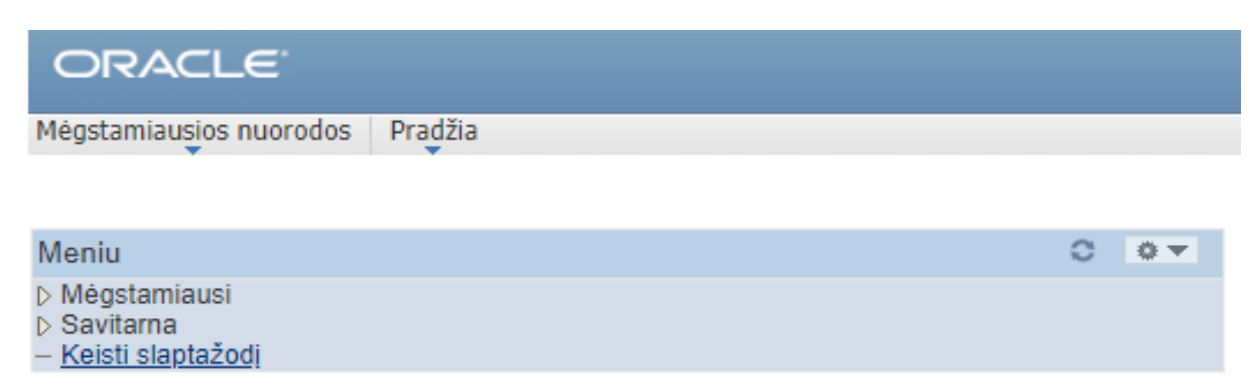

<u>PASTABA:</u> jei buvo suklysta pakartojant naują slaptažodį arba įvedant per trumpą naują slaptažodį sistema išmeta pranešimus apie klaidas:

• Blogas pakartotas slaptažodis:

| *Esamas slaptažodis                                     |                     |
|---------------------------------------------------------|---------------------|
| *Naujas slaptažodis                                     |                     |
| *Pakartoti naują slaptažodį                             |                     |
|                                                         | Pakeisti slaptažodį |
|                                                         |                     |
| Pakartotas slaptažodis nesutampa su nauju slaptažodžiu. |                     |
|                                                         | Gerai               |
|                                                         |                     |

## • Per trumpas naujas slaptažodis:

| *Esamas slaptažodis                                        |                                                 |  |
|------------------------------------------------------------|-------------------------------------------------|--|
| *Naujas slaptažodis                                        |                                                 |  |
| *Pakartoti naują slaptažodį                                |                                                 |  |
|                                                            | Pakeisti slaptažodį                             |  |
|                                                            |                                                 |  |
| Jūsų slaptažodis privalo būti mažiausiai 8 simbolių ilgio. |                                                 |  |
| Saugumo nus                                                | statymai numato apribojimą slaptažodžio ilgiui. |  |
|                                                            | Gerai                                           |  |

Nuspaudus mygtuką "Gerai" Sistema grąžina į slaptažodžio keitimo langą.